#### tutoriel

# Migrer Dolibarr sur un autre serveur

Cette page explique comment déplacer une instance existante de **Dolibarr ERP & CRM** vers un autre serveur **sans changer de version de Dolibarr**.

## **Pré-requis**

- Vérifiez et notez la version de votre Dolibarr (sur la page de login).
- une base de données MySql sur le nouveau serveur
- Même version de Dolibarr (affichée sur la page de login) sur le nouveau serveur que sur l'ancien

## Première étape : Sauvegarder votre ancienne base de données

## Autres étapes

### Sauvegarde du contenu de votre répertoire documents

#### 1. Repérez son chemin :

- 1. Cliquez sur le bouton Accueil (en haut)
- 2. Cliquez sur **Outils d'administration** → **Infos Dolibarr** (à gauche)
- 3. Le chemin est au paragraphe **Paramètres Fichier de configuration (conf.php)**, ligne **Répertoire racine des fichiers de données (dolibarr\_main\_data\_root)**
- 2. Via FTP, Sauvez ce répertoire avec toute son arborescence en lieu sûr.

### Installation du nouveau Dolibarr

- 1. Créez une instance Dolibarr sur le nouveau serveur :
  - 1. Connectez-vous à votre serveur (via SSH)
  - 2. Placez-vous dans le répertoire où installer le nouveau Dolibarr :

...@...:~\$ cd /var/www/html/
...@...:/var/www/html \$

3. Récupérez le fichier dolibarr.x.y.z.zip :

...@...:/var/www/html \$ wget

'https://sourceforge.net/projects/dolibarr/files/Dolibarr ERP-CRM/x.y.z/dolibarr-x.y.z.zip'

Adaptez les numéros selon la version voulue (x.y.z, par ex: version 12.0.4)

#### 4. Décompressez l'archive :

```
...@...:/var/www/html $ unzip dolibarr-x.y.z.zip
```

5. **Renommez le répertoire** dolibarr-x.y.z, par exemple en **gestion** pour avoir un nom de répertoire indépendant de la version :

```
...@...:/var/www/html $ mv dolibarr-x.y.z gestion
```

6. Revenez au home de l'utilisateur :

7. Modifiez les permissions et propriétaires du répertoire gestion :

```
...@...:~ $ sudo chown -R www-data:www-data
/var/www/html/gestion/
...@...:~ $ sudo chmod -R 2755 /var/www/html/gestion/
```

#### 2. Installez Dolibarr sur le nouveau serveur :

- 1. 1ère page : Cliquez sur Étape suivante→
- 2. 2e page : Vérifiez que tout est prêt (sinon, corrigez) et appuyez sur Démarrer
- 3. page suivante :
  - Nom de la base de données : le même que sur l'ancien serveur
    - Identifiant et Mot de passe du propriétaire de la base de données Dolibarr
  - Vérifiez le reste puis cliquez sur Étape suivante→
- page suivante : Vérifiez et appuyez sur Étape suivante→
- 5. page suivante : Vérifiez et appuyez sur Étape suivante→
- Dernière étape : identifiant et mot de passe de l'administrateur de l'application. Ne perdez pas ces identifiants, il s'agit du compte permettant d'administrer les autres.
- 7. Le système est maintenant installé. Cliquez sur le lien **Accéder à Dolibarr** (espace de configuration) pour démarrer et configurer Dolibarr.
- Connectez-vous sur votre nouvelle instance Dolibarr (avec les identifiants de l'administrateur de Dolibarr) → vous vous retrouvez dans l'espace de configuration.

### Recopier vos documents sur le nouveau Dolibarr

- 1. Placez-vous dans votre nouveau Dolibarr
- 2. Repérez le chemin des documents :
  - 1. Cliquez sur le bouton Accueil (en haut)
  - 2. Cliquez sur **Outils d'administration** → **Infos Dolibarr** (à gauche)
  - Le chemin du répertoire ou sont stockés les documents de votre nouvelle instance est au paragraphe Paramètres Fichier de configuration (conf.php), ligne Répertoire racine des fichiers de données (dolibarr\_main\_data\_root)
- 3. Via FTP,
  - 1. loguez-vous sur le serveur de votre nouveau Dolibarr
  - envoyez tout le contenu de votre sauvegarde du répertoire documents vers le répertoire documents de votre nouveau Dolibarr.

### Recharger votre ancienne base de données sur le nouveau Dolibarr

- 1. **Créer la nouvelle base** à partir de la dernière sauvegarde de l'ancienne :
  - 1. Lancez le logiciel de gestion de base de donnée Mysql Adminer
  - 2. et importez la base sauvegardée.

Pour la suite de l'exposé, nous supposerons :

• que nous l'avons nommé dolibarr

- que sa racine sur le serveur est /var/www/html/dolibarr/htdocs
- et qu'il est accessible à l'adresse http://monsite.tld/dolibarr.

## Conclusion

## Problèmes connus

## Voir aussi

- (fr) Site officiel de Dolibarr
- (fr) Tutoriel Dolibarr de A à Z (vidéo youtube)
- (fr) Présentation et démonstration de solution Dolibarr (vidéo youtube)

- (fr) Migrer vers DoliCloud
- (fr) Migrer mon Dolibarr vers une offre Cloud

Basé sur « Migrer mon Dolibarr vers une offre Cloud » par wiki.dolibarr.org.

From: http://doc.nfrappe.fr/ - Documentation du Dr Nicolas Frappé

Permanent link: http://doc.nfrappe.fr/doku.php?id=tutoriel:erp-crm:dolibarr:deplacer:start

Last update: 2022/11/08 19:40